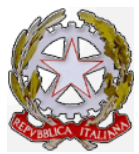

# Ministero delle Infrastrutture e dei Trasporti

#### Dipartimento per i Trasporti, la Navigazione, gli Affari Generali e il Personale Direzione Generale Territoriale del Nord-Ovest Ufficio Motorizzazione Civile di Torino DIRETTORE

# COMUNICAZIONE INTERNA N. 2/2017 www.motorizzazionetorino.it Area Personale

Torino, 7/2/2017

## OGGETTO: Procedure e mappe utili relative al Nuovo Processo Immatricolativo (NPI)

Con la presente Comunicazione Interna, si intendono fornire alcuni chiarimenti relativi ad alcune procedure e mappe utili del Nuovo Processo Immatricolativo (NPI).

I dati tecnici di un veicolo per il quale il costruttore ha trasmesso il COC e non ha indicato l'omologazione sono consultabili tramite la mappa **OMIC** digitando il telaio del veicolo

| GLINK - simot.mete                           |                                     |
|----------------------------------------------|-------------------------------------|
| <u>File Edit Settings Line Transfers</u>     | Help                                |
| 📙 👔 🥦 🖆 🛍 🚊 🖪 🖉 💆 🔻                          | - RÁK 🛣 🗧 🖊 🛧 🛠 📾 🌮 🏌               |
| <u>×MIC</u> *** INTERROGAZIONE TEL           | AIO COC ***                         |
| CODICE TELAIO <u>WBAHU310805E31339</u>       | CODICE FUNZIONE ><                  |
| OMOL EU e1*2007/46*0371*22                   | DEL 23/10/2015 OMOL OEWMW04EST116XV |
| STATO COC EMESSO DEN COMM X1 XDRIVE20D       | TIP VEI A                           |
| COSTRUTTORE BAYERISCHE MOTOREN WERKE AG      | TIPO UKL-L                          |
| VARIANTE HU31 VERSIONE                       | 6A1500C0                            |
| MARCA BMW                                    | CAT ITR M1 CARROZZ. AC              |
| TP-MOT B47C20A COMBUSTIBILE G CILI           | NDRI 04 CILINDRATA 01995,00         |
| POTENZA MAX 14000 POTENZA FISCALE 000 GIRI   | MIN 04000 GIRI CON US 003000        |
| DECIBEL 076 POSTI TOTALI 005 POST            | I BUS PIED 000 TIPO CAMBIO          |
| LUNGHEZZA 04439 LARGHEZZA 1821 SBAL          | ZO POST 0000 VEL EFF 21900          |
| NUMERO ASSI 02 INTERASSE-1 2670 INTE         | RASSE-2 INTERASSE-3                 |
| TARA 01625 MASSA COMPL 02145 MASS            | A RIMOR 002000 CARREGGIATA 1562     |
| RALLA-1 0000 RALLA-2 0000                    |                                     |
| NOX 00.0180 CO2 128.0 PARTICOL               | ATO 0.000020 COEF.ASSORBIMENTO 0.15 |
| CEE - A64 RISP REG 2015/45 (EURO 6B)         |                                     |
| ELENCO PNEUMATICI AMMESSI                    |                                     |
| 225/55 R17 97W (A1)                          |                                     |
| 225/50 R18 95W (A2)                          |                                     |
| 225/50 B18 99W (A3)                          |                                     |
| FLENCO COMPATIBILITA' AMMESSE:               |                                     |
| A2-A2, A3-A3, A1-A1                          |                                     |
|                                              |                                     |
| ESISTONO RIGHE DESCRITTIVE . PER VISUALIZZAR | LE DIGTTARE TI CODICE -RD-          |
|                                              |                                     |
| GLINK6.11 ANSI ECHO BOLL                     |                                     |
| 37 simot.mete                                | 13:21:39                            |
|                                              |                                     |

Inserendo il codice funzione RD in tale mappa si naviga verso la RDCO dove sono riportate le righe descrittive relative al COC.

| GLINK - simot.mctc                                                                                                    | and the second second | a a Manual still a | -         | -         |                                                                                                    | x     |
|----------------------------------------------------------------------------------------------------|-----------------------|--------------------|-----------|-----------|----------------------------------------------------------------------------------------------------|-------|
| File Edit Settings Line Transfers                                                                                                    | - 1 - 1 -             | <u>г г а</u> г     |           |           | TITAT                                                                                                    | Help  |
| 🔠   🌋   海   🗁   🚳   🕱   🗔                                                                                                    |                       | <b>F</b> BREAK     | 🚾   📱   🧃 | 🦊 🚹 🐝     |                                                                                                    | Ţ     |
| *DCO *** VISUALIZZAZION                                                                                                    | E RIGHE DESC          | RITTIVE T          | ELAIO COC | ) ***     |                                                                                                    |       |
| Sector 1999 And a sector of the sector of the sector of th |                       |                    |           |           |                                                                                                    |       |
|                                                                                                    |                       |                    |           |           |                                                                                                    |       |
| MASSA A VUOTO = KG 1550                                                                                                    |                       |                    |           |           |                                                                                                    |       |
| RISP REG 2015/45 (EURO 6B)                                                                                                    |                       |                    |           |           |                                                                                                    |       |
| ALIMENTAZIONE GASOL CONSUMO                                                                                                    | IN                    |                    |           |           |                                                                                                    |       |
| LITRI/100 KM PERCORSO URBAN                                                                                                    | 05.60:                |                    |           |           |                                                                                                    |       |
| EXTRAURBANO 04.40: COMBINAT                                                                                                    | 04.90.                |                    |           |           |                                                                                                    |       |
| MASSA MASSIMA TECNICAMENTE                                                                                                    |                       |                    |           |           |                                                                                                    |       |
| AMMISSIBILE SU ASSE 1 = 113                                                                                                    | )                     |                    |           |           |                                                                                                    |       |
| MASSA MASSIMA TECNICAMENTE                                                                                                    |                       |                    |           |           |                                                                                                    |       |
| AMMISSIBILE SU ASSE 2 = 107                                                                                                    | )                     |                    |           |           |                                                                                                    |       |
| *GANECE=E110109849*                                                                                                    |                       |                    |           |           | <u> </u>                                                                                                    |       |
| *TTPOCAMBTO=AUT*                                                                                                    | * *                   |                    |           |           | te series and the series of the series of th |       |
|                                                                                                    |                       |                    |           |           |                                                                                                    |       |
| 2                                                                                                    |                       |                    |           |           |                                                                                                    |       |
|                                                                                                    |                       |                    |           |           |                                                                                                    |       |
|                                                                                                    |                       |                    | CODICE    | EUNZTONE. | ŪU                                                                                                    |       |
|                                                                                                    |                       |                    | CODICE    | FUNZIONE: | <u>v</u> <u>v</u>                                                                                                    |       |
|                                                                                                    |                       |                    |           |           |                                                                                                    |       |
|                                                                                                    |                       |                    |           |           |                                                                                                    |       |
|                                                                                                    |                       |                    |           |           |                                                                                                    |       |
|                                                                                                    |                       |                    |           |           |                                                                                                    |       |
|                                                                                                    |                       |                    |           |           |                                                                                                    |       |
| ** VISUHLIZZHZIUNE EFFEIIUHII                                                                                                    | 1 * *                 |                    |           |           |                                                                                                    |       |
|                                                                                                    |                       |                    |           | CNEEDINE. | 010                                                                                                    | 0.7.0 |
| 22 INKO.II HNSI ECHU                                                                                                    | TULL                  |                    |           | NUME      | J 810                                                                                                    |       |
| SIMOL MCC                                                                                                    |                       |                    |           |           | 13:22:                                                                                                    | .41 💙 |

Digitando in codice il valore OM si torna a visualizzare i dati tecnici della mappa OMIC.

Nel caso riportato in figura esiste anche il codice di omologazione OEWMW04EST116XV, qualora il veicolo dovesse subire un nuovo allestimento o comunque fosse per qualche motivo necessario associare a quel telaio una omologazione (ad esempio veicolo immatricolato in Italia con il COC radiato per esportazione e successivamente riportato in Italia), si deve usare quella sopra riportata.

Nel caso in cui nella mappa OMIC non sia indicato il codice di omologazione come nell'esempio seguente:

| a GLINK - simot.mctc                                      | HE17           |            |
|-----------------------------------------------------------|----------------|------------|
| Eile Edit Settings Line Iransfers                         |                | Help       |
| 🗐   🍒   🏂   📾   🕱   🖾   🖉   🗞   🌫   🐗   🛣   Ŧ             | 🤳 🚹 🐝 🔛        | 1 🤣 🏌      |
| <pre>*MIC *** INTERROGAZIONE TELAIO COC ***</pre>         |                |            |
| CODICE TELAIO <u>TMBJG7NEXG0119875</u>                    | CODICE FUNZION | VE >K      |
| OMOL EU e11*2007/46*0243*16 DEL 21/10/201                 | 15 OMOL        |            |
| STATO COC EMESSO DEN COMM OCTAVIA                         |                | TIP VEI A  |
| COSTRUTTORE SKODA AUTO A.S.                               | TIPO 5E        |            |
| VARIANTE ACCXXBX0 VERSIONE NFD7FD7CW002                   | 2STVLN617      |            |
| MARCA SKODA                                               | CAT ITR M1 CA  | ARROZZ. AC |
| TP-MOT CXX COMBUSTIBILE G CILINDRI 04                     | CILINDRATA 01  | 598,00     |
| POTENZA MAX 08100 POTENZA FISCALE 000 GIRI MIN 04000      | GIRI CON US (  | 02375      |
| DECIBEL 067 POSTI TOTALI 005 POSTI BUS PIED 00            | 00 TIPO CAMBIO | ן ו        |
| LUNGHEZZA 04659 LARGHEZZA 1814 SBALZO POST 0000           | VEL EFF 19400  |            |
| NUMERO ASSI 02 INTERASSE-1 2668 INTERASSE-2               | INTERASSE-3    |            |
| TARA 01342 MASSA COMPL 01912 MASSA RIMOR 00150            | 00 CARREGGIAT  | A 1504     |
| RALLA-1 0000 RALLA-2 0000                                 |                |            |
| NOX 00,0373 CO2 099,0 PARTICOLATO                         | COEF.ASSORBIM  | ENTO 0,50  |
| CEE - A48 RISP IL REG 136/2014 (EURO6B)                   |                |            |
| ELENCO PNEUMATICI AMMESSI                                 |                |            |
| 195/65 R15 91H (A1)                                       |                |            |
| 205/50 R17 89H M+S (A2)                                   |                |            |
| 205/55 R16 91H M+S (A3)                                   |                |            |
| 205/55 R16 91V (A4)                                       |                |            |
| 205/55 R16 94V M+S (A5)                                   |                |            |
|                                                           |                |            |
| ESISTONO RIGHE DESCRITTIVE . PER VISUALIZZARLE DIGITARE I | IL CODICE -RD- |            |
|                                                           |                |            |
| GLINK6.11 ANSI ECHO ROLL                                  | NUML           | 002 032    |
| 32 simot.metc                                             |                | 13:34:56 🔶 |

Attraverso la mappa **OMCO** è possibile precaricare la mappa OLEU con i dati relativi al COC per generare un unico esemplare da associare a quel telaio. Digitare il telaio e OL nel campo funzione:

| GLINK - simot.mctc                       | And and the second |                  |               |                        |
|------------------------------------------|--------------------|------------------|---------------|------------------------|
| <u>File Edit Settings Line Transfers</u> |                    |                  |               | <u>H</u> elp           |
|                                          | 📸 😭 🖪 🗾            | 🔥 🎘 🏹 🙀          | 😨 🖀 🖊 🛧       |                        |
| ×MCO ×××                                 | Gestione COC - 1   | Caricamento Omol | logazione *** |                        |
| CODICE TELAIO TMB                        | JG7NEXG0119875_    |                  | CODICE        | FUNZIONE > <u>O</u> L< |
| CODICE OMOLOGAZIO                        | NE                 |                  |               |                        |
|                                          |                    |                  |               |                        |
|                                          |                    |                  |               |                        |
|                                          |                    |                  |               |                        |
|                                          |                    |                  |               |                        |
|                                          |                    |                  |               |                        |
|                                          |                    |                  |               |                        |
|                                          |                    |                  |               |                        |
|                                          |                    |                  |               |                        |
|                                          |                    |                  |               |                        |
|                                          |                    |                  |               |                        |
|                                          |                    |                  |               |                        |
|                                          |                    |                  |               |                        |
|                                          |                    |                  |               |                        |
|                                          |                    |                  |               |                        |
|                                          |                    |                  |               |                        |
|                                          |                    |                  |               |                        |
|                                          |                    |                  |               |                        |
|                                          |                    |                  |               |                        |
|                                          |                    |                  |               |                        |
|                                          |                    |                  |               |                        |
|                                          |                    |                  |               |                        |
| GLINK5.11 HNSI E                         | CHU RULL           | · [              | NUI           | IL 002 076             |
| JZ simot.metc                            |                    |                  |               | 13:39:17               |

Si ottiene la mappa OLEU già riempita con i dati presi dal COC

| GLINK - simot.mctc                                                                                                    |                                                              |
|----------------------------------------------------------------------------------------------------|--------------------------------------------------------------|
| File Edit Settings Line Transfers                                                                                                    | Helt                                                         |
| 😑 🍒 🏂 🚳 🚊 🗔 🗗 🗞 🔻                                                                                                    | ₹ 📫 🛣 <b>₹ 🖡 🛧 </b> 🕷 📟 🐉 🌹                                  |
| *LEU *** AGGIORNAMENTO ARCHIVIO                                                                                                    | O OMOLOGAZIONI ***                                           |
| A 449 M STATE AND A STATE AND A ST |                                                              |
| TIPO OPERAZIONE <u>I</u> I                                                                                                    |                                                              |
| CODICE OMOLOGAZIONE// TI                                                                                                    | IPO VEICOLO <u>A</u> DATA OMOLOGAZIONE <u>10</u> / <u>15</u> |
| CODICE COSTRUTTORE                                                                                                    | NUMERO PRATICA                                               |
| NUMERO OMO EUROPEA <u>e11*2007/46*0243*16</u>                                                                                                    | DATA OMO EU <u>21/10/2015</u>                                |
| COSTRUTTORE <u>SKODA AUTO A.S.</u>                                                                                                    | TIPO <u>5E</u>                                               |
| VARIANTE <u>ACCXXBX0</u> VERSIONE                                                                                                    | E NFD7FD7CW002STVLN617                                       |
| MARCA <u>skoda</u>                                                                                                    |                                                              |
| DENOM.COMMERCIALE <u>OCTAVIA</u>                                                                                                    | CAR (MA=CAT) <u>AC</u>                                       |
| MOT <u>CXX                                   </u>                                                                                                    | N-CL <u>04</u> CLNDT <u>01598</u> ,                          |
| PZ-MAX(KW) <u>081,    </u> NZ-FAB         GR                                                                                                    | <u>04000</u> PZ-FIS                                          |
| P-A _ P-T <u>005</u> LNG                                                                                                    | <u>04659</u> LRG <u>1814</u> SBLZ                            |
| CARREGGIATA <u>1504</u> INT1 <u>2668</u> INT2 INT3                                                                                                    | B P-BUS-S P-BUS-P                                            |
| P-BUS-SV _ TARA <u>01342</u> MS-COMPL                                                                                                    | <u>01912</u> MS-RIMLE <u>01500</u> N-ASS <u>02</u>           |
| N-MARCAMBRAPP-TR                                                                                                    | SERVOST                                                      |
| PNE <u>195/65 R15 91H (A1)</u>                                                                                                    | FR-SERV _ DB <u>067</u> GR-US <u>02375</u>                   |
| V-EFFETT <u>19400</u> VLDLIM-N                                                                                                    | LIM-DT/ F-STRADA _                                           |
| SI PUO' IMMATRICOLARE DAL TELAIO NUMERO                                                                                                    | ABS _ LIM-VEL _ CAR-BASE <u>M1</u>                           |
| DIR CE <u>A48</u> DAP _ TECNOLOGIA INNOVATIVA                                                                                                    | ,                                                            |
| NOX <u>0,0373</u> PART.ATO <u>,</u> CO2(g/Km)                                                                                                    | <u>099,0</u> COEFF.ASSORB. <u>0,50</u>                       |
| DESC <u>RISP IL REG 136/2014 (EURO6B) /</u>                                                                                                    | /                                                            |
| PER ULTERIORI RIGHE DESCRITTIVE DIGITARE IL                                                                                                    | L'CODICE "RD"                                                |
|                                                                                                    |                                                              |
|                                                                                                    |                                                              |
| GLINK6.11 ANSI ECHO ROLL                                                                                                    | NUML 003 026                                                 |
| 32 simot.mete                                                                                                    | 13:40:27                                                     |

A questo punto basta digitare il CODICE OMOLOGAZIONE (funzione già impostata con II) e l'inserimento è fatto a meno di qualche dato da digitare in quanto obbligatorio sulla OLEU e non presente nel COC (ad. Es TEMPI MOTORE o FRENO DI SERVIZIO).

Una volta inserita la parte dati dell'esemplare unico, digitando VV in funzione e RD sotto si passa alla mappa che consente l'inserimento delle righe descrittive già preparata con quelle del COC, la funzione II è già impostata:

| GLINK - simot.mctc                                      | 1825TVL9617            |            |
|---------------------------------------------------------|------------------------|------------|
| Eile Edit Settings Line Iransfers                       |                        | Help       |
| 🔠   🌋   🎭   🗁   📾   🕱   🖳   📮   崎   🏂   ∓   📫   🤅       | 🛣   🖡   🖊   🛧   🐝   📟  | 2 1        |
| *DUP* *** AGGIORNAMENTO ARCHIVIO RIGHConnect ESCRIT     | TTIVE OMOLOGAZIONI *** |            |
|                                                         |                        |            |
| CODICE FUNZIONE: <u>II</u>                              |                        |            |
| CODICE OMOLOGAZIONE: EU/ <u>99999</u> / <u>1UPRM/16</u> |                        |            |
| RAGGRUPPAMENTO: <u>A</u> (A = DA RIGA 1 A RIGA 13;      | B = DA RIGA 14 A RIGA  | 26)        |
| ELENCO COMPATIBILITA' AMMESSE:                          |                        |            |
| A1-A1,A2-A2,A3-A3,A4-A4,A5-A5                           |                        |            |
| MASSA A VUOTO = KG 1267                                 |                        |            |
| RISP IL REG 136/2014 (EURO6B)                           |                        |            |
| ALIMENTAZIONE GASOL CONSUMO IN                          |                        |            |
| LITRI/100 KM PERCORSO URBANO 04,20;                     |                        |            |
| EXTRAURBANO 03,60; COMBINATO 03,80.                     |                        |            |
| MASSA MASSIMA TECNICAMENTE                              |                        |            |
| AMMISSIBILE SU ASSE 1 = 0990                            |                        |            |
| MASSA MASSIMA TECNICAMENTE                              |                        |            |
| AMMISSIBILE SU ASSE 2 = 0970                            |                        |            |
| IL VEICOLO PUO` ESSERE DOTATO FIN                       |                        |            |
| DALL` ORIGINE DI ALLESTIMENTO                           |                        |            |
|                                                         |                        |            |
|                                                         |                        |            |
|                                                         |                        |            |
|                                                         |                        |            |
|                                                         |                        |            |
| ** VISUALIZZAZIONE EFFETTUATA **                        |                        |            |
|                                                         |                        |            |
| GLINK6.11 ANSI ECHO ROLL                                | NUML                   | 004 022    |
| 32 Connect (or reconnect) the line interface simot.mctc |                        | 13:51:23 🔵 |

confermando l'inserimento con invio si memorizzano le righe descrittive sia gruppo A che gruppo B se esistono.

| GLINK - simot.mete                                                  | 8 - 08          |              |
|---------------------------------------------------------------------|-----------------|--------------|
| <u>File Edit Settings Line Iransfers</u>                            |                 | <u>H</u> elp |
| 🗐 📡 🎭 🗁 🞯 😤 🗔 🗩 🖡 🎭 🖛 🙀 😤 ∓                                         | 4               | 8 📖 2 🍸      |
| *DUP* *** AGGTORNAMENTO ARCHTVTO RIGHE DESCRITITVE O                | MOL OGAZTONI    | [ * * *      |
|                                                                     | noto dileto il. |              |
| CODICE FUNZIONE: TI                                                 |                 |              |
| CODICE OMOLOGAZIONE: EU/99999/1UPRM/16                              |                 |              |
| $BAGGRUPPAMENTO \cdot B (A = DA BTGA 1 A BTGA 13 \cdot B = DA$      | BIGA 14 A       | BIGA 26)     |
| AMMISSIBILE SU ASSE 1 = $0.990$                                     | in and a second | HIGH LOV     |
| MASSA MASSIMA TECNICAMENTE                                          |                 |              |
| $\frac{1}{1}$                                                       |                 |              |
| TI VETCOLO PUO' ESSERE DOTATO ETN                                   |                 |              |
| DALL OBTOTNE DI ALLESTIMENTO                                        |                 |              |
| ESTERNO DI CARBOZZERIA                                              |                 |              |
| GANCT DT TRATNO (SE INSTALLATT IN                                   |                 |              |
| ORTGINEL) APPROVAZIONE IN RASE AL                                   |                 |              |
| BEGOLAMENTO ECEZONII                                                |                 |              |
|                                                                     |                 |              |
| <u>TTDN CAMPTN - DIIT</u>                                           |                 |              |
|                                                                     |                 |              |
| ÷                                                                   |                 |              |
|                                                                     |                 |              |
|                                                                     |                 |              |
|                                                                     |                 |              |
|                                                                     |                 |              |
|                                                                     |                 |              |
|                                                                     |                 |              |
| INSERITE RIGHE DESCRITTIVE DH <umcu> - GRUPPU <h> E GRUP</h></umcu> | PO (R)          |              |
|                                                                     | NUM             | 000 000      |
| GLINKG.II HNSI ECHU KULL                                            | NUML            | 003 022      |
| 3Z simot.metc                                                       |                 | 13:14:17 🔵   |

### <u>Nazionalizzazioni di veicoli di cui non esiste nel nostro Sistema Informativo</u> <u>né il codice di omologazione né il COC informatizzato.</u>

Gli uffici devono fare un Esemplare Unico per poter immatricolare. E' stata realizzata una nuova mappa la **IDTC**, che sulla falsa riga di quanto fa la OMFT per le omologazioni, a fronte di alcuni parametri (alcuni obbligatori e altri facoltativi per affinare la ricerca) individua nel nostro archivio, i COC che soddisfano i requisiti digitati e li propone nella parte sottostante.

(N.B. Si tralasci il campo DESCR.MOD.)

| GLINK - simot.mete                                                 |                 |
|--------------------------------------------------------------------|-----------------|
| Eile Edit. Settings Line Iransfers                                 | <u>H</u> elp    |
| ┃ 😑 │ 🐒 │ 🏂 │ 🖾 │ 🛣 │ 🖾 │ 🖾 │ 🖾 │ 🖾 │ 🐼 │ रू │ 🐗 │ 🛣 │ रू │ 🌲 │ रू | 🖉 📟 🚱 🏹         |
| ×DTC                                                               |                 |
| *** INTERROGAZIONE ARCHIVIO COC PER DESCR. MODELLO/CODICE TELA     | IO ***          |
|                                                                    |                 |
| CAMPI OBBLIGATORI : TELAIO(PRIMI 9 CARATTERI) <u>ZFA225000</u>     |                 |
| DESCR.MOD.                                                         |                 |
| COMBUSTIBILE <u>G</u> CILINDRATA DA <u>01000,00</u> A              | <u>02000,00</u> |
| LUNGHEZZA <u>03957</u> LARGHEZZA <u>1716</u> TARA DA <u>01000</u>  | A <u>02000</u>  |
| MASSA COMPLESSIVA DA <u>01000</u> A <u>02000</u> POSTI TO          | TALI <u>002</u> |
| TIPO MOTORE <u>225A2000</u>                                        |                 |
| CAMPI OPZIONALI : SBALZO POSTERIORE MASSA RIMORCHIABIL             |                 |
| INTERASSE CATEG.INTERNAZ. DIR-                                     | CEE             |
| CODICE FUNZIONE >> <<                                              |                 |
|                                                                    | i               |
| Prog Codice telaio Descrizione Modello                             | Carr            |
| Massa-rim Cambio Sbalzo p.     Tara   Interasse P-fis  Cilin       | D-Cee           |
| 001 ZFA22500006C41494 FIAT 225 BXG1A B8T                           | FΘ              |
| 01000 MEC 01165 2513 01248                                         | ,00 A48         |
| 002 ZFA22500006C41515 FIAT 225 BXG11 B9L                           | FΟ              |
| 01000 AUT 01165 2513 01248                                         | ,00 A48         |
| 003 ZFA22500006C56379 FIAT 225 BXG1A B8Y                           | FO              |
| 01000 MEC 01165 2513 01248                                         | .00 A48         |
|                                                                    |                 |
| *** ESISTONO ALTRE DESCR.MODELLO/CODICE TELAIO.DIGITARE (SI) PER V | ISUALIZZARLE/L  |
| I OPPURE DIGITARE UN PROGRESSIVO PER ATTIVARE <oleu> ***</oleu>    |                 |
|                                                                    |                 |
| GLINK6.11 ANSI ECHO ROLL NUM                                       | 012 050         |
| 37 simot.mctc                                                      | 13:30:18 😑      |

A questo punto come indica il messaggio nelle ultime due righe si può, oltre che continuare a visualizzare ulteriori COC (telai), digitando uno dei progressivi, attivare la mappa OLEU con i dati del COC scelto, da qui si potrebbe effettuare l'inserimento dell'unico esemplare. La procedura in questione però si limita ad inserire la parte dati e descrittive implementazione). righe (oggetto di futura quindi non le si suggerisce/raccomanda una volta individuato il COC con dati uguali al veicolo da nazionalizzare, di utilizzare la mappa OMCO con il procedimento sopra descritto.

000000\_\_\_\_000000

La presente Comunicazione Interna, viene distribuita secondo le modalità stabilite dall'Ordine di Servizio n° 5/2002 e n° 10/2009 e successivi aggiornamenti.

UFFICIO DI SUPPORTO Ing. Antonio SACCO

> f.to IL DIRETTORE Dr. Ing. Attilio RABBONE